## [Windows 11] システムイメージを復元する方法

資料作成:2024-06-02 三宅

システムイメージの復元は、Windows のトラブルシューティングにある詳細オプションから実行します。

## 操作手順

次の項目を順番に確認してください。

<u>Ⅰ. 事前準備</u>

Ⅱ.システムイメージを復元する場合の設定

- <u>Ⅲ. システムイメージを復元する</u>
- I. 事前準備
- ・システム修復ディスクからシステムイメージを復元する場合は、①システム修復ディスクと、
   ②システムイメージをバックアップした外付けハードディスク/外付け SSD などが必要です。
- ・システムイメージをバックアップした後に追加したアプリケーションや設定、情報は、復元に 反映されません。復元後は消えてしまいますので、必要なデータは、復元する前にバックアップ してください。
- Ⅱ.システムイメージを復元する場合の設定
- ・システムイメージを復元する画面を起動する方法は、いくつかありますが、ここでは最悪の状態
   でブルーパニックとも呼ばれ、セーフモードでも回復・起動できない状態でも、システム修復
   ディスクからシステムイメージを復元する手順を説明します。

・次の手順で、システムイメージを復元します。

お使いの環境によっては、表示される画面が異なります。

- 1.外付けハードディスク/外付け SSD にシステムイメージをバックアップしている場合は、データ が保存されている外付けハードディスク/外付け SSD を接続します。
- 2.システム修復ディスクを使用する場合は、システム修復ディスクを BD/DVD ドライブにセット します。

システムイメージの復元に使用しない外付けハードディスクや USB メモリなどの各種 ストレージ機器は、すべて取り外して下さい。

3.パソコンの電源を切ります。

- 4.パソコンの電源を入れ、直後の黒い画面が出ている間に、起動メニューを表示させるキーボード のキー(東芝、富士通:F12、NEC:F2 などメーカーや機種により異なる)をメーカーのロゴが出る まで何度か押します。
- 5.ロゴマークが表示された後「Boot Menu」画面(メーカーや機種により異なる画面)が出たら 起動するシステム修復ディスクがある CD/DVD ドライブを選びます。

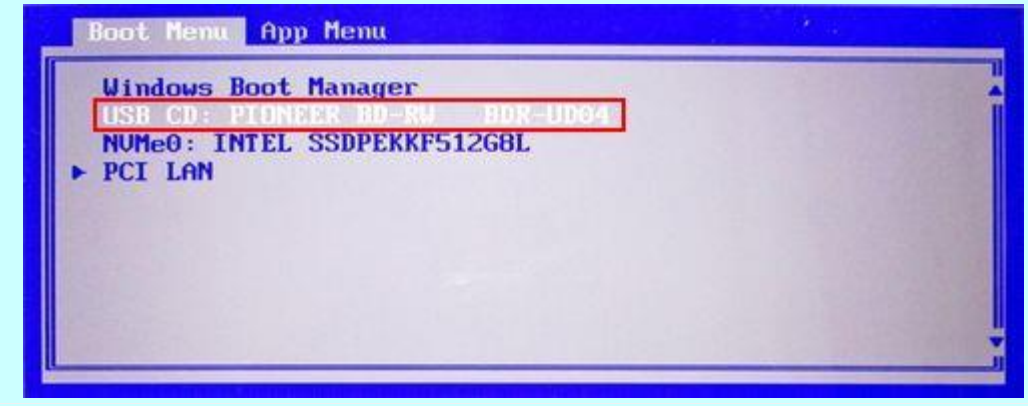

6.システム修復ディスクの起動メニューまで、しばらく待ちます。

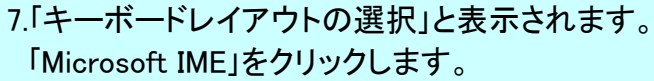

## Microsoft IME」をクリックします。 キーボードレイアウトの選択 • Microsoft IME • Microsoft IME • Microsoft IME • Microsoft IME • Microsoft IME • Dis • アイスランド語 • アイルランド語 • アイルランド語 • アイルランド語 • アイルランド語 • アイルランド語 • アイルランド語 • アリンド語 • アリンド語 • アリンド語 • アリンド語 • アリンド語 • アリンド語 • アリンド語 • アリンド語 • アリンド語 • アリンド語 • アリンバニア語

その他のキーボードレイアウトを表示

## 8.「オプションの選択」と表示されます。 「トラブルシューティング」をクリックします。

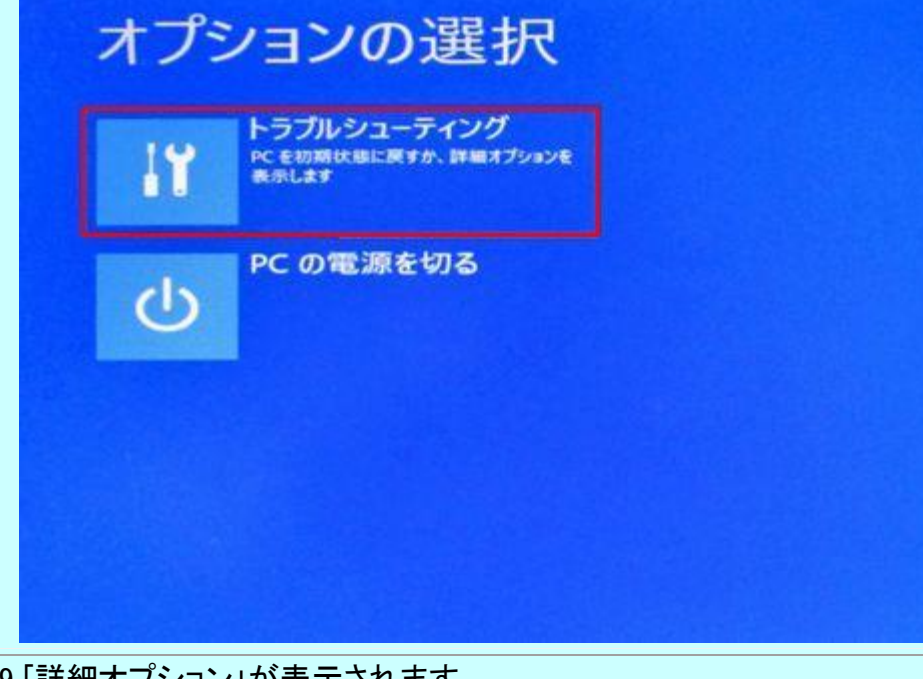

9.「詳細オプション」が表示されます。 「イメージでシステムを回復」をクリックします。

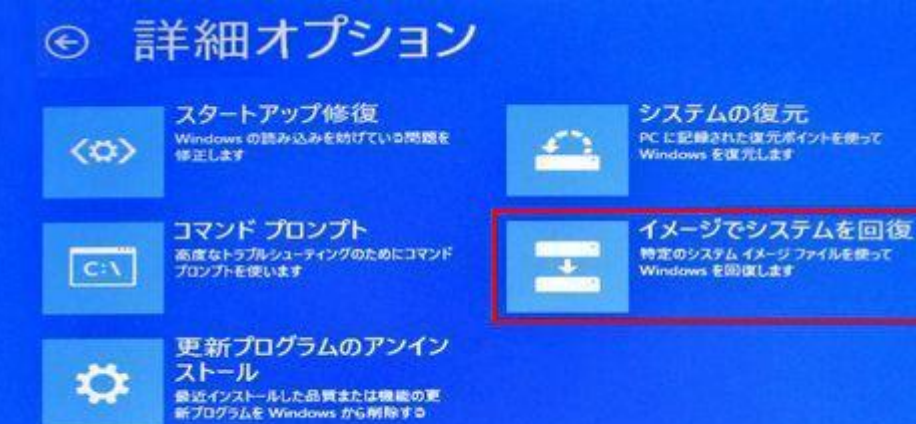

| A コンピューター イメージの再適用<br>システム イメージ パックアップの選想<br>システム イメージを使用して、このコンピューターを<br>ーター 上にあるすべての項目は、システム イメージ<br>換えられます。<br>BMR のトラブルシューティング情報:<br>http://go.microsoft.com/fwlink/p/?Linkled        | R<br>役元します。このコンビュ<br>ジ内の情報によって置き                                                                                                    |
|----------------------------------------------------------------------------------------------------|----------------------------------------------------------------------------------------------------|
| システム イメージ バックアップの選択 システム イメージ バックアップの選択 システム イメージを使用して、このコンピューターを ーター 上にあるすべての項目は、システム イメージ 換えられます。 BMR のトラブルシューティング情報: http://go.microsoft.com/fwlink/p/?Linkld  ● 利用可能なシステム イメージのうち最新のも | R<br>復元します。このコンビュ<br>ジ内の情報によって置き                                                                                                    |
| システムイメージを使用して、このコンピューターを<br>ーター上にあるすべての項目は、システムイメージ<br>換えられます。         BMR のトラブルシューティング情報:<br>http://go.microsoft.com/fwlink/p/?Linkld         ● 利用可能なシステムイメージのうち最新のも                     | 復元します。このコンビュ<br>シ内の情報によって置き                                                                                                    |
| BMR のトラブルシューティング情報:<br>http://go.microsoft.com/fwlink/p/?Linkld<br>● 利用可能なシステム イメージのうち最新のも                                                                                                |                                                                                                    |
| ● 利用可能なシステムイメージのうち最新のも                                                                                                    | J=225039                                                                                                    |
|                                                                                                    | のを使用する (推奨)(U)                                                                                                    |
| 地形 に LaVie Backup (D:)                                                                                                    |                                                                                                    |
| 日付と時刻: 2024/05/27 12:42:26                                                                                                    | (GMT+9:00)                                                                                                    |
| コンピューター: Miyake-Mobile                                                                                                    |                                                                                                    |
| ○ システム イメージを選択する(S)                                                                                                    |                                                                                                    |
| < 戻る(B) 次へ(                                                                                                    | N) > キャンセル                                                                                                    |
|                                                                                                    | and the second second sec |
| 2.「他の復元方法を選択してください」と表示されます。                                                                                                    |                                                                                                    |
| 「次へ」ボタンをクリックします。                                                                                                    |                                                                                                    |
| A コンピューター イメージの再適用                                                                                                    |                                                                                                    |
| 他の復元方法を選択してください                                                                                                    |                                                                                                    |
|                                                                                                    |                                                                                                    |
|                                                                                                    |                                                                                                    |
| 上のオブションを選択できない場合は、復元しようとしているディスクのドライバー                                                                                                    | ドライバーのインストール(1)                                                                                                    |
| をインストールすると、選択できるようになることがあります。                                                                                                    |                                                                                                    |
|                                                                                                    | 3≢ #H 1/47E (A)                                                                                                    |
|                                                                                                    |                                                                                                    |
| < 戻3(8) (次へ(1                                                                                                    |                                                                                                    |
|                                                                                                    |                                                                                                    |
| 「完了」ボタンをクリックします。                                                                                                    |                                                                                                    |
| 4 コンビューター イメージの再適用                                                                                                    |                                                                                                    |
| コンピューターは、以下のシステムイメージから復                                                                                                    | ·元されます:                                                                                                    |
|                                                                                                    |                                                                                                    |
| 日付と時刻: 2024/05/27.12<br>コンピューター: Miyake-Moh                                                                                                    | 2:42:26 (GMT+9:00)                                                                                                    |
| 復元するドライブ: ¥¥?¥Volume(8                                                                                                    | 8d0ffcd4-0000-0000-000                                                                                                    |
|                                                                                                    |                                                                                                    |
|                                                                                                    |                                                                                                    |
|                                                                                                    |                                                                                                    |
|                                                                                                    |                                                                                                    |
|                                                                                                    |                                                                                                    |
|                                                                                                    |                                                                                                    |

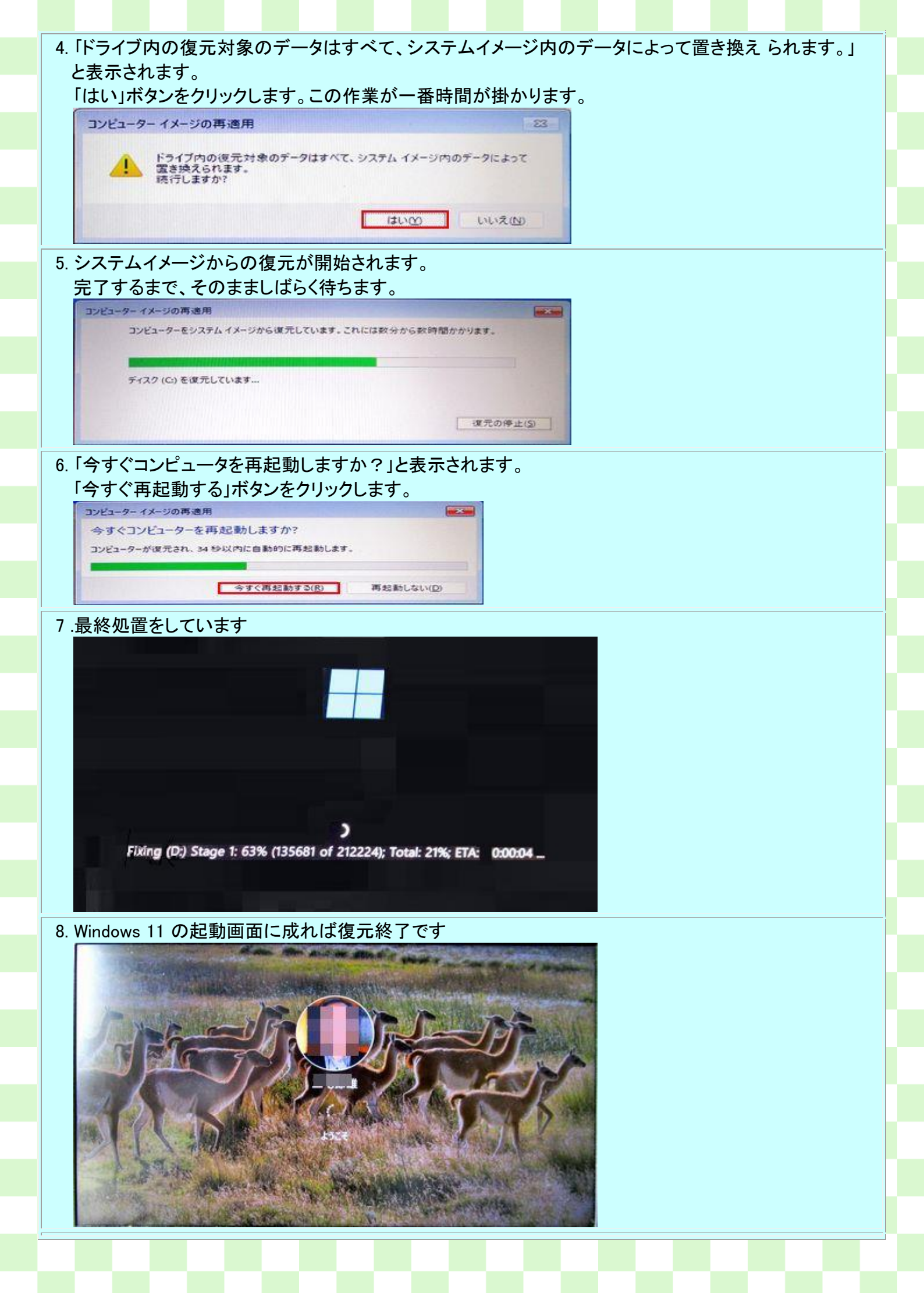